### Provider Guide to PEHP'S New System

#### Information about your new PEHP Provider Portal

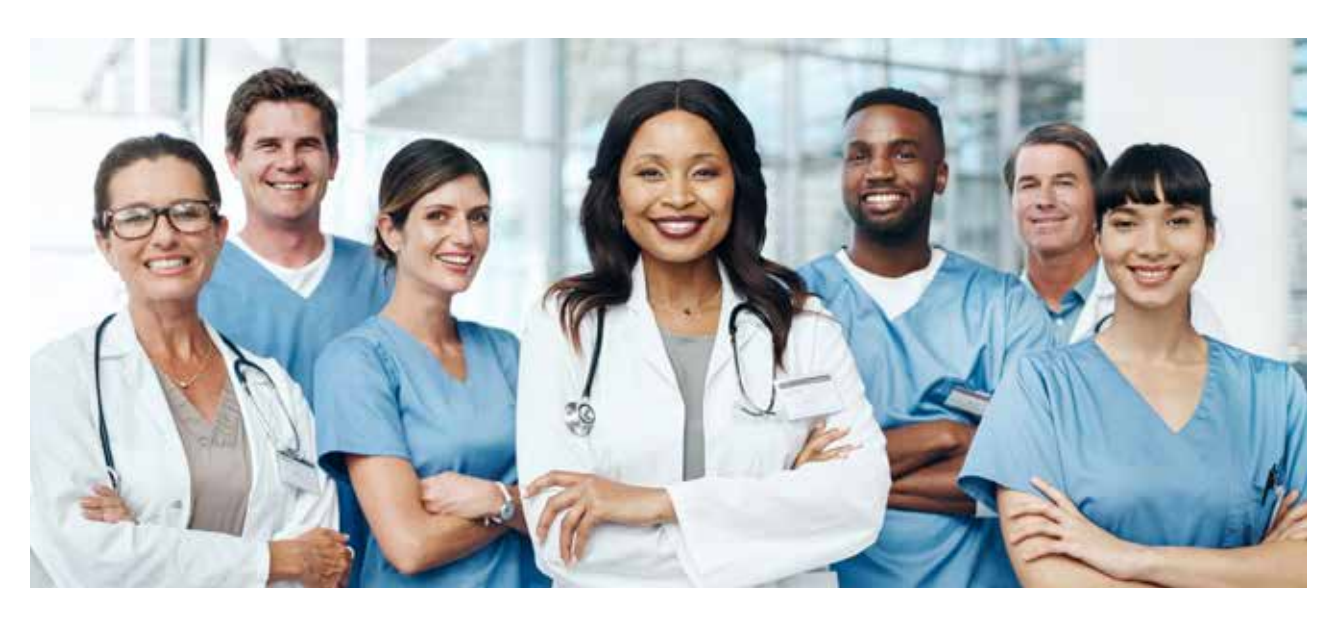

#### What's Inside:

| How to create a Provider Account                           |
|------------------------------------------------------------|
| How to add admin users to your Provider Account            |
| How to check a patient's benefits & eligibility            |
| How to submit & check authorizations                       |
| How to check claim status                                  |
| How to view authorization forms, clinical policies         |
| & Master Policies                                          |
| How to read & print PEHP's medical fee schedule Pages 8-10 |
| How to read & print PEHP's dental fee schedule Pages 11-13 |
| How to view Explanation of Payment for Claims              |

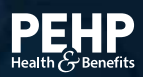

### How to Create a PEHP Provider Account

The process to create a new Provider Account through pehp.org is easy. Here's what you need to do.

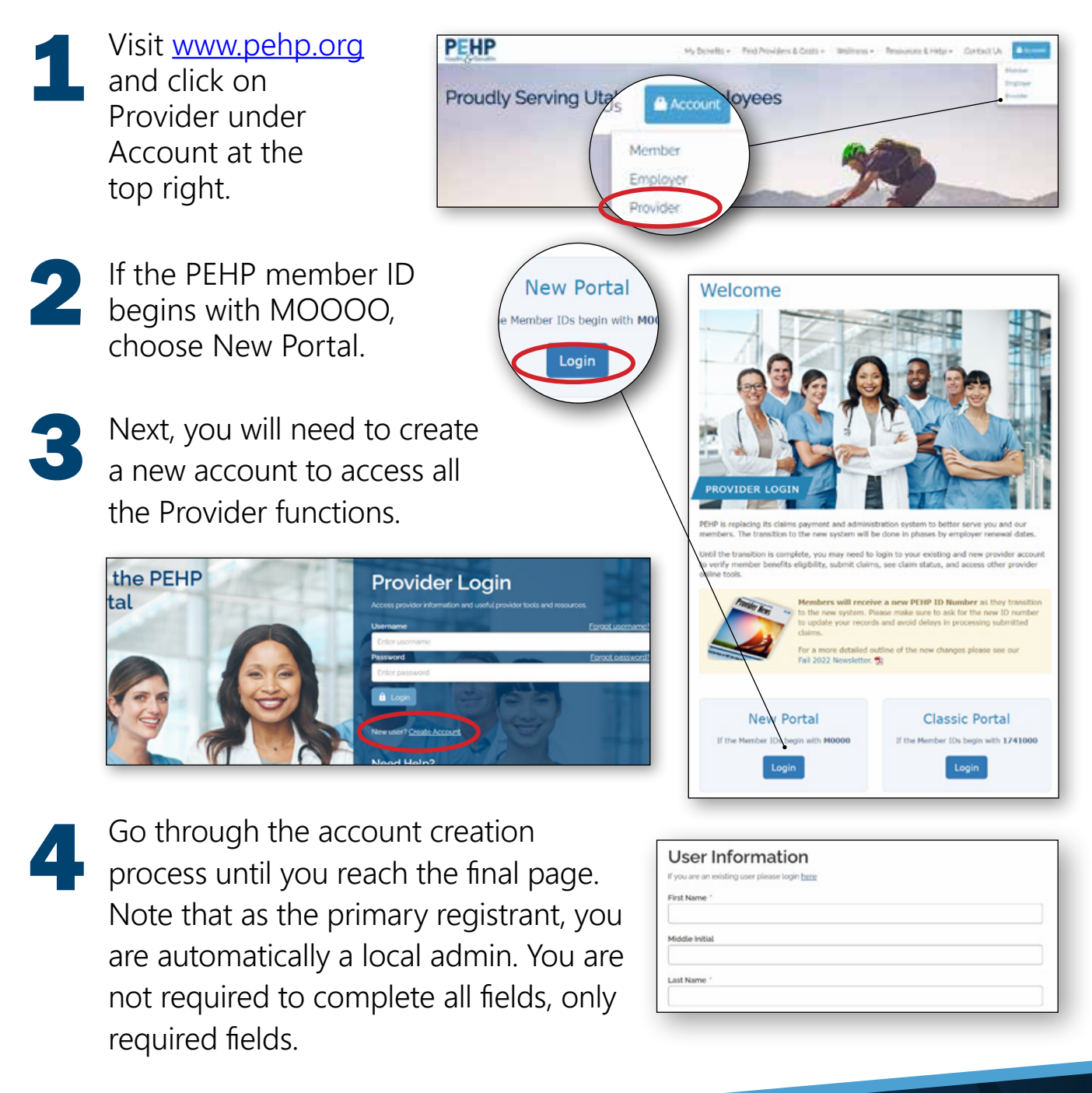

### How to Add Admin Users to Your Provider Account

After registering as the Local Administrator, the Office Manager can add additional users to the PEHP account for specific tasks, such as submitting claims and/or authorizations. Account confirmation is not required when a user is added by the Local Administrator.

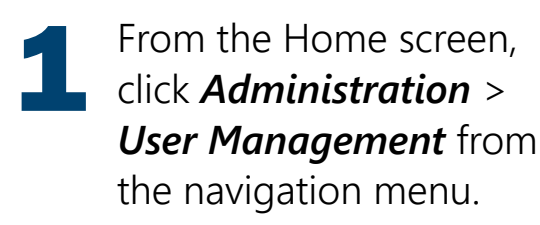

- 2 In the User Maintenance screen, click Add User
  - Next, complete the User information and click *Add*.

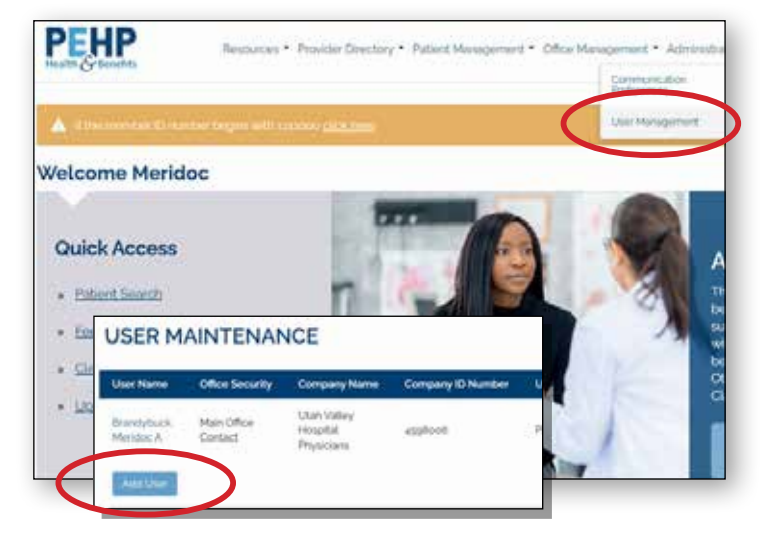

Note: The Local Administrator can decide whether the user can select his/her own username and password, or for the system to generate them. Most often the Local Administrator selects the username and allows the system to generate a temporary password.

On the User Role Selection screen, select a role from the Roles dropdown menu and a PEHP Health Plan from the Entity Lists dropdown menu. Note: Access lists are generated by the entity (tax id, provider id, practice id, etc.,) selected when a user registers or is added to the PEHP Health Plan. Users confirmed for an access list are granted access to information pertaining to those entities included in the access list.

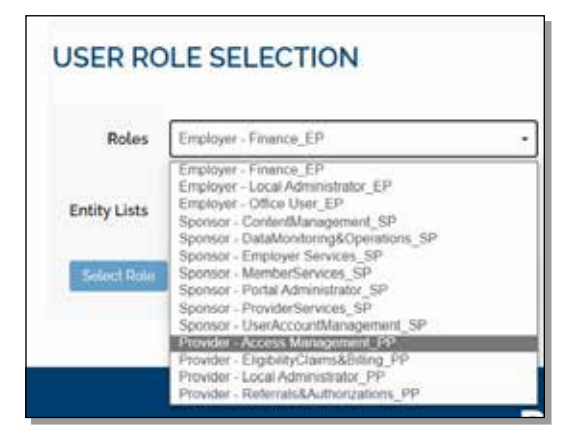

Finally, click Select Role to return to the User Information screen and then click Submit.

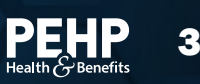

### How to Check Patient Benefits & Eligibility

Here's how to check a patient's benefits and eligibility through the PEHP Portal:

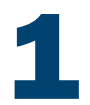

From the Office Management menu, go to Eligibility.

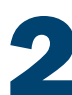

On the *Eligibility Search* page, enter the Patient's Name, Subscriber ID, or Social Security Number, along with the patient's Date of Birth. *Both fields are required.* 

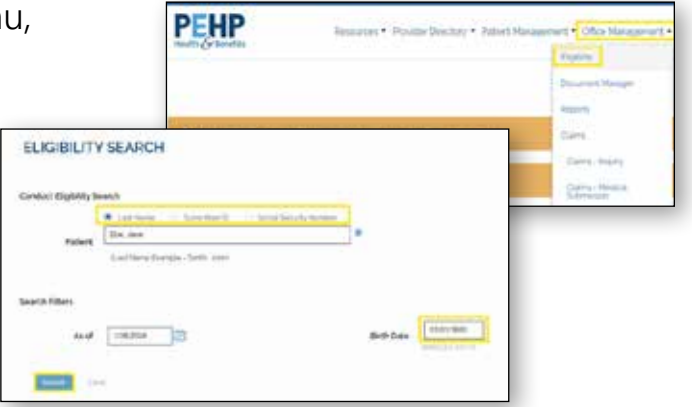

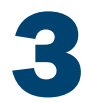

Once the Eligibility Search Results are displayed, click on the Patient's name.

Choose the relevant Provider from the dropdown menu and select the appropriate *Service Type*:

» For medical eligibility and benefits, choose "Health Plan Benefit Coverage."

» For dental eligibility and benefits, select "Dental Care."

Note: If you have more than 50 providers, find them via the **Search** function.

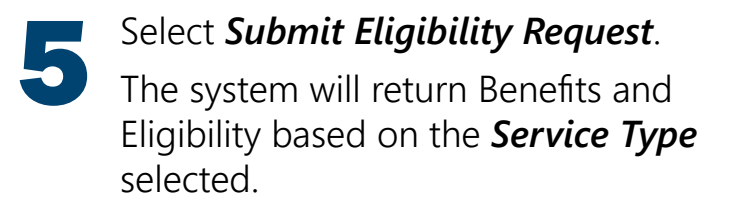

| Member Name:                 | Doe, Jane                    |
|------------------------------|------------------------------|
| Member DOB:                  | 01/01/1900                   |
| Member Gender:<br>Member ID: | F<br>M000000000-00           |
| Provider: 1                  | INTERMOUNTAIN HEART CENTER   |
| Service Type: '              | Health Benefit Plan Coverage |

| Rearies Hits 2016 2016<br>Harwook: Summit Calification<br>Employee Group: Technon Cry Action 1 | AL-00000000-000   |           |                 |  |
|------------------------------------------------------------------------------------------------|-------------------|-----------|-----------------|--|
| Benefits And Eligib                                                                            | ility As Of 26 Ja | n 2024    |                 |  |
| O MANE DOE                                                                                     |                   |           |                 |  |
| 008 01/01/0900                                                                                 |                   |           |                 |  |
| Mamber D Missococcocc                                                                          |                   |           |                 |  |
|                                                                                                |                   |           |                 |  |
| Benefit Plan Information                                                                       |                   |           |                 |  |
| Carter                                                                                         |                   | Status .  | Active Coverage |  |
| Maturial                                                                                       |                   | Bulleting | A GUE           |  |

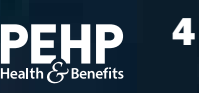

### How to Check Authorizations

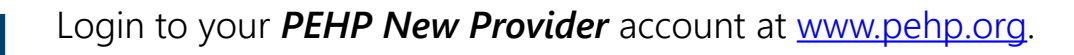

You have two options to check authorizations:

- a. Under the *Patient Management* menu, choose a patient, then click "*Authorizations*"
- b. Use the
  Authorizations box
  from the bottom center
  of the homepage.
  Choose a provider from
  the drop-down list and
  click Go.

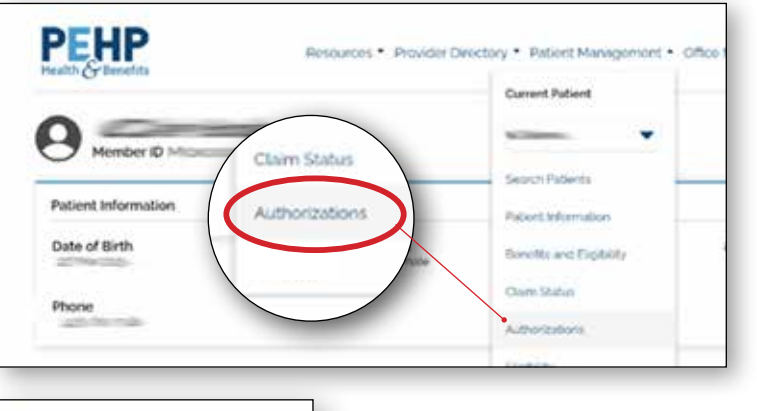

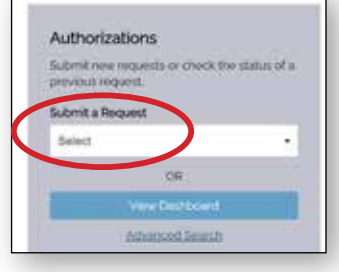

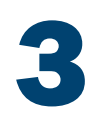

On this page you can search for authorizations.

| Insurating Provider                                                                                                    | Servicing Provider |           |            |     |
|----------------------------------------------------------------------------------------------------|--------------------|-----------|------------|-----|
|                                                                                                    | G                  |           |            |     |
| Reguest Number                                                                                                    | Date Range         |           |            |     |
|                                                                                                    | 98/93/2003         |           | 10/10/9688 | ្រា |
| Requested Service                                                                                                    | Statue             |           |            |     |
| @ Outputient (@ Automation (@ Automation (@ | Prision 🔐 Approved | Section 2 | GP Pondati |     |
| 2 Darrish                                                                                                    |                    |           |            |     |

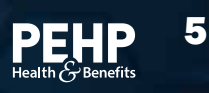

### How to Check Claim Status

The process to check the status of a claim for a patient is simple. Here's how.

Login to your **PEHP New Provider** account at <u>www.pehp.org</u>.

2 Under the *Patient Management* menu, choose a patient, then click *Claim Status*. Choose a Provider from the drop-down list and click "*Go*."

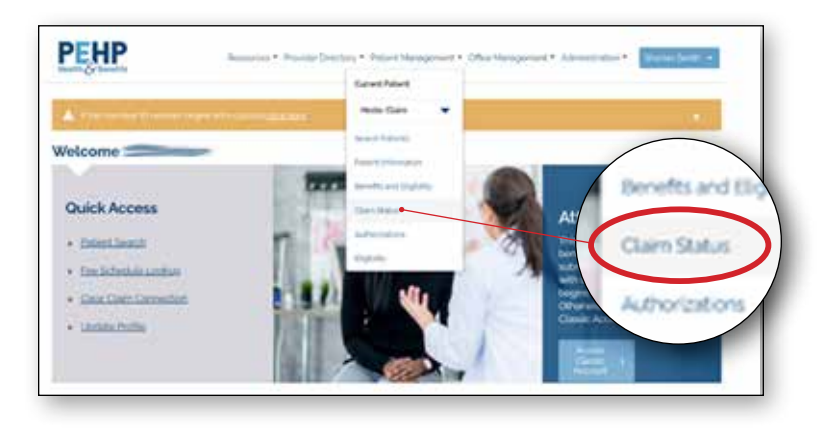

This page will display all the patient's claims, the status of each claim, and date of service. Click on the *Claim Number* to see detailed information about the claim.

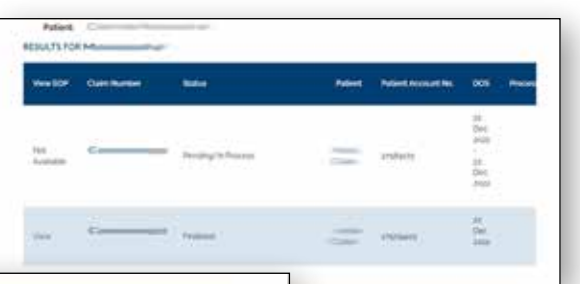

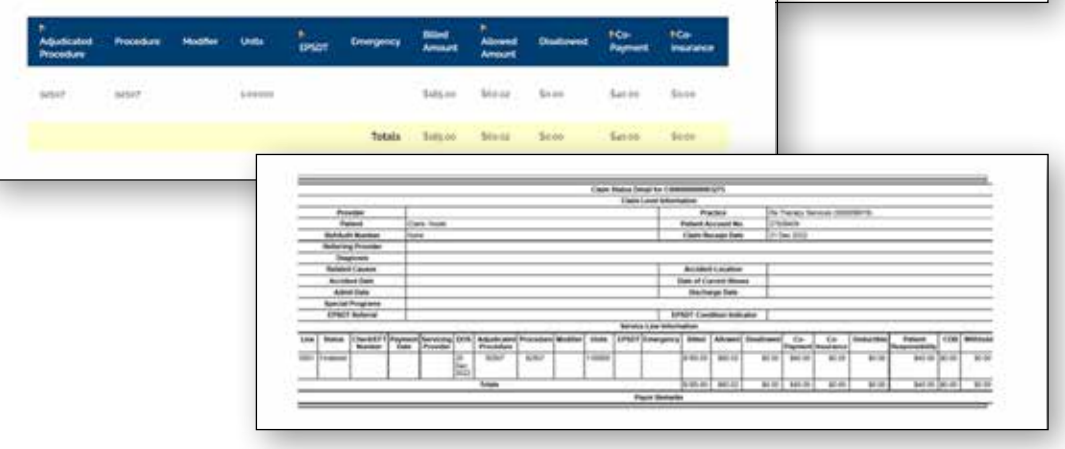

### How to View Authorization Forms, Clinical Policies, and Master Policies

The process to view PEHP authorization forms, clinical policies, and master policies for a patient is simple. Here's how.

Login to your **PEHP New Provider** account at <u>www.pehp.org</u>.

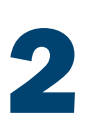

Under the *Office Management* menu, choose *Communications Archive*.

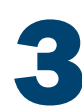

In the *Provider Documents* page, select a Provider from your office. Next, choose a *Document Type* from the drop-down menu and click Search.

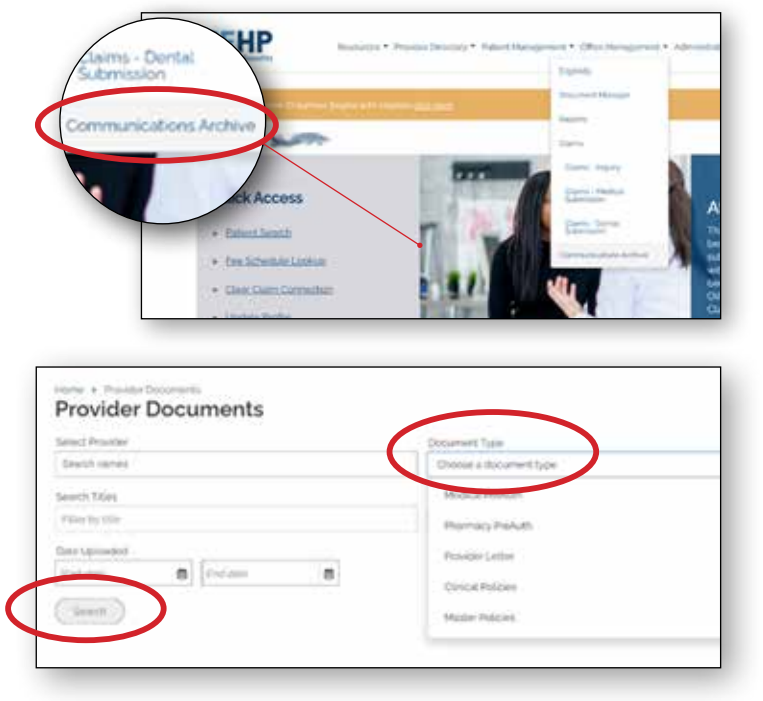

Sample list of Medical Preauthorization forms:

| Ambulatory & Video EEG Preauthorization Form<br>Modeal Pre-Authorization Form<br>Upwated ALIX 2001     |            |
|----------------------------------------------------------------------------------------------------|------------|
| Anesthesia Services Preauthorization Form     Modul / he-Authorization Form     spleaded as 22 2000    | (Dwilled)  |
| ART Verification Form     Multicat Plan-Justice Form     Vytewated At c0.zeet                          | (Contract) |
| Autism Services Preauthorization Form     Modeal Pro-Authorization Form     Laboration April     Table | Destine    |

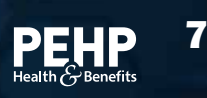

# How to lookup PEHP's Medical Fee Schedule

To access PEHP's Medical Fee Schedule, you must login to your Classic Portal

**»** When you're logged in, you will need to go to the left column and click "Fee Schedule Lookup". Once you have read the User Agreement, you'll want to click "Accept".

| Main Menu                                   | User Agreement                                                                                                    |
|---------------------------------------------|----------------------------------------------------------------------------------------------------|
| Jser Profile                                | LICENSE FOR USE OF CURRENT TERMINOLOGY, SIXTH EDITION                                                                                                    |
| Check Eliaibility                           | ("CD16")                                                                                                    |
| Claim Status/Bemittance                     | Current Dantal Terminology (CDT), copyright @ 2002/2004 American Dental Association (ADA), All rights reserved, CDT<br>is a registered trademark of the ADA.                                                                                                    |
| EDI Claim Acknowledgement New!              | Subject to the terms and conditions contained in this Agreement, you, your employees and agents within your<br>impartation we screak subhorced to use COT intriv as contained in the free Schedule coul-up in the dental care<br>programs administered by PERF and in which you directly participate. You admonifelde that ADA holds all copyright,<br>trademark and other rights in COT.                                                                                                    |
| Documents/Newsletters                       | Any use not authorized herein is prohibited, including by way of illustration and not by way of limitation, making copies<br>of CDT for result and/or locates, transferring copies of CDT to any party not bound by this agreement, creating any<br>modified or drawalise work of CDT, or making any commercial use of CDT. Locates to use CDT for any use net<br>authorized herein must be statement through the American Dental Association, 213 East Chicago Avenue, Chicago,<br>Tilliona 66412.                                                                                                    |
| Silling Address                             | U.S. Government Rights                                                                                                    |
| hysical Address Pharmacy Preauth Forms      | This product includes COT which is commercial lactimist data and/or compater data basis and/or commercial<br>compater pathwais and/or commercial compater adheres documentation, as applicable which were developed<br>esclusively at private expense in the American Dential Association, 231 Stat Christip Association Statis,<br>Government spin to use, modely, resprivator, missiana, perform, display, or discisses these technical data and/or<br>compater data bases and/or compater and/or compater adheres adheres documentations are addicent to the limited<br>replace data bases and/or compater and/or compater adheres adheres adheres administration of DPAR-5 227,7220-100,<br>User 100, 100, 100, 100, 100, 100, 100, 100 |
| Iedical Preauth Forms                       | Over 1993) and DNAM 227-3202-3(s) Duer 1995), as applicable for U.S. Department of Cyberne genourments and<br>the limited rights entrotions of RAR 32.227-14 (burs 1887) and the subject to the sentroids rights provisions of RAR<br>52.227-14 (burs 1887) and RAR 32.227-19 (burs 1997), as applicable, and any applicable agency RAR Supplements, for<br>non-Department of Deliverar Horizen processments. <sup>2</sup>                                                                                                    |
| low to Submit a Claim to PEHP               | Disclaimer of Warranties and Liabilities.                                                                                                    |
| lear Claim Connection<br>ee Schedule Lookup | CDT is perioded "as its" without summary of any kind, either expressed or insplicit, including but not limited<br>to the insplicit unvarianties of inserihantability and fitness for a particular purpose. No fee schedules, basic<br>and, relative values are related listings are included in CDT. The ADA does not directly pretrice<br>dentixity or discense dental services. The responsibility for the content of this product is with PPUBY and no<br>enderswement by the ADA is intended or implied. The ADA expressly disclaring responsibility for any<br>consequences or liability attributable to or related to any use, non-use, a interpretation of information.                                                              |
| Appeals                                     | contained or not contained in this product.<br>The Assessment will be used a start of the society in terms. The Miking a third prove benchman to the                                                                                                    |
| ser Management Tool                         | Agreement, we revolute upon noise if you volke its terms. The AGA is a third party beneficiary to the<br>Agreement.                                                                                                    |
|                                             | Should the foregoing terms and conditions be acceptable to you, please indicate your agreement and acceptance by<br>ploking before an the button labeled "Accept".                                                                                                    |
| FT Agreement                                |                                                                                                    |
| rovider Directory                           | Do Net Accept                                                                                                    |

» Once you are in the Fee Schedule Lookup, you'll want to change #1 to the date of service to the date you are looking for (this will ensure the correct fee schedule gets pulled up).

|   | 1. Select applicable date of service:             |
|---|---------------------------------------------------|
|   | 06/14/2022                                        |
| Ŷ | ou'll need to change the <b>Provider Panel</b> to |

» You'll need to change the Provider Panel to the network the member has (shows on their benefits card and can pull up under Eligibility).

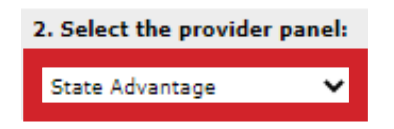

» If you are wanting to pull up individual codes, you will go to #3 and enter the code you are looking for into the search bar then click add code.

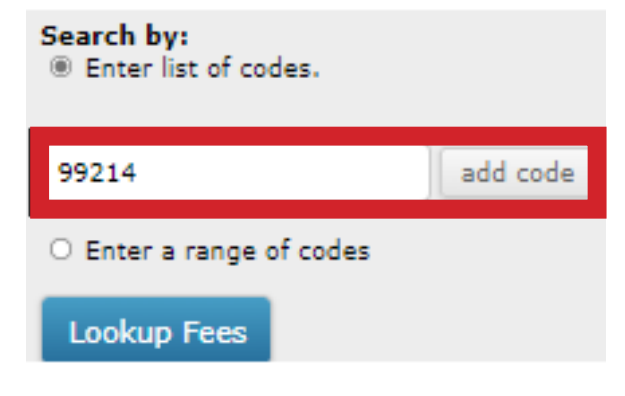

Continued on next page >>

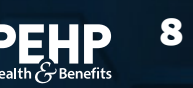

# How to lookup PEHP's Medical Fee Schedule

#### Continued from previous page

» Once you have added the codes you are looking for it will show a list of your codes that you're about to look up then you'll click "Lookup Fees".

| Search by:<br>Enter list of codes.                              |          |                  |
|-----------------------------------------------------------------|----------|------------------|
| 99214<br>17110                                                  |          | Remove<br>Remove |
|                                                                 | add code |                  |
| <ul> <li>Enter a range of codes</li> <li>Lookup Fees</li> </ul> |          |                  |

» A list of the fee schedule will pull up for the codes you've searched, showing the allowable as well as if pre-auth is needed.

| Search                              | Criteria:                            |                                            |                                       |                                                      |                                          |
|-------------------------------------|--------------------------------------|--------------------------------------------|---------------------------------------|------------------------------------------------------|------------------------------------------|
| Service                             | Dater                                | 04/15/2022                                 |                                       |                                                      |                                          |
| Code(s):                            |                                      | 99214. 17110                               |                                       |                                                      |                                          |
| Provider                            | Paneli                               | State Advancage                            |                                       |                                                      |                                          |
|                                     |                                      |                                            |                                       |                                                      |                                          |
| SEARCH                              | RESULTS:                             | outles                                     | Facility Allowable                    | Provider Passel                                      | - C                                      |
| Code<br>17110                       | Residence St<br>RESULTS:<br>Hinddoor | Non-Facility Allowable<br>163.93           | Facility Allowable<br>95.18           | Provider Panel<br>State Advantage                    | Commits<br>Preasth - No                  |
| Doumbad<br>SEARCH<br>17150<br>99214 | Residence Se<br>RESULTS:<br>Hinddoor | New Facility Allowable<br>165.90<br>166.23 | Facility Allowable<br>95.18<br>112.00 | Provider Panel<br>State Advantage<br>State Advantage | Comments<br>Preauth - No<br>Dreauth - No |

» If you are looking to pull up the full Fee Schedule then you will want to go back to #4 and instead of putting in codes, you will click the bullet that says "Enter a range of codes".

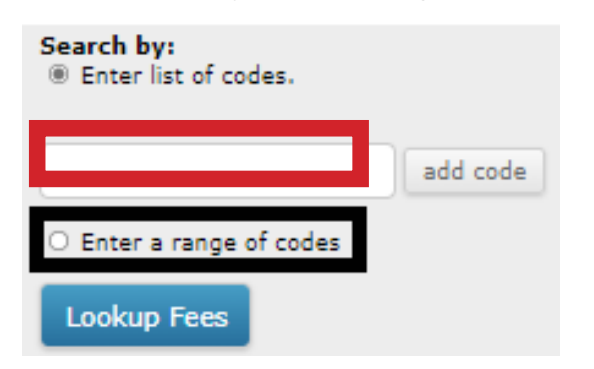

» In the Left box, you'll want to put either 00000 or the lowest numbered CPT code you use. In the Right box, you'll want to put either 99999 or the highest numbered CPT your use. Then Click "Lookup Fees".

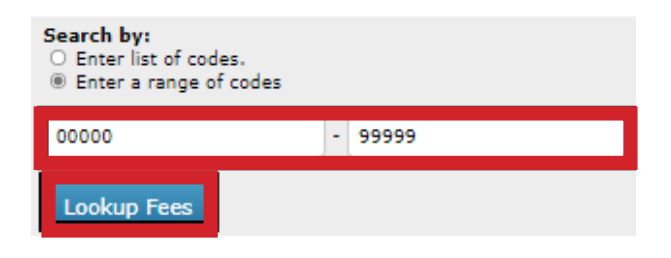

**»** The full Fee Schedule will pull up and look something like this.

| Search                          | Criteria:        |                                 |                     |                                                      |                                         |
|---------------------------------|------------------|---------------------------------|---------------------|------------------------------------------------------|-----------------------------------------|
| Service Date:                   |                  | 06/15/2022                      |                     |                                                      |                                         |
| Code(s)                         | 4                | 00000 - 55555                   |                     |                                                      |                                         |
| Provider                        | Pariels          | State Advantage                 |                     |                                                      |                                         |
| Murlinet.                       | Number of Street | in a filterat                   |                     |                                                      |                                         |
| EARCH                           | RESULTS          | CARLACTER .                     |                     |                                                      |                                         |
| EARCH<br>Code                   | RESULTS          | Non-Facility Allowable          | Facility Allewable  | Provider Panel                                       | Comments                                |
| EARCH<br>Cede<br>0001A          | RESULTS          | Non-Facility Allowable          | Facility Allewable  | Provider Panel<br>State Advantage                    | Comments<br>Preauth + No                |
| EARCH<br>Code<br>0001A<br>0001F | RESULTS          | Non-Facility Allowable<br>40.00 | Facility Allowrable | Provider Panel<br>State Advantage<br>State Advantage | Comments<br>Preauth + No<br>Not Covered |

» For codes that start with an letter, enter AAAAA in the first code box and ZZZZZ in the second box.

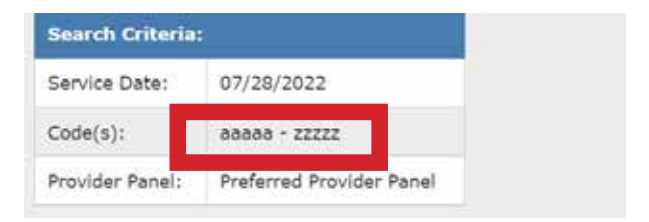

# Reading & Printing PEHP's Medical Fee Schedule

#### Below is what each column means on the Fee Schedule and how to print it.

Code: The code that is in relations to the service.

Modifier: Most common modifier used with the code.

Non-facility Allowable: Allowed amount for non-facilities.

Facility Allowable: Allowed amount for Facilities (ignore unless you're billing from a hospital.

**Provider Panel**: The contract you have with us that the allowed amount is being pulled.

**Comments**: additional information.

- » Pre-auth No/Yes: Status if a pre-auth is required for the service.
- » Code Under Review: Currently reviewing this code and might ask for records.
- » Not Covered: This service is not covered.

#### **Printing the Fee Schedule**

» If are looking to print the Fee Schedule, you either click "Download Results to Spreadsheet" and it will pull it up in an Excel spreadsheet for you to save and/or print.

|                      |                     | Code  | Modifier | Non-Facility Allowable | Facility Allowable Provider Panel | Comments     |
|----------------------|---------------------|-------|----------|------------------------|-----------------------------------|--------------|
| Search Criteria:     |                     | 0001A |          | 40                     | State Advantage                   | Preauth - No |
|                      |                     | 0001F |          | 0                      | State Advantage                   | Not Covered  |
| Convice Dates        | 06/15/2022          | A2000 |          | 40                     | State Advantage                   | Preauth - No |
| Service Date:        | 06/13/2022          | A£000 |          | 40                     | State Advantage                   | Preauth - No |
|                      |                     | 0064A |          | 40                     | 40 State Advantage                | Preauth - No |
| Code(s):             | 00000 - 99999       | 0005F |          | 0                      | State Advantage                   | Not Covered  |
| 000e(3)              | 00000 33333         | 0005T |          | 0                      | State Advantage                   | Not Covered  |
|                      |                     | 0007T |          | 0                      | State Advantage                   | Not Covered  |
| Provider Panel:      | State Advantage     | 0011A |          | 40                     | State Advantage                   | Preauth - No |
|                      | -                   | 0012A |          | 40                     | State Advantage                   | Preauth - No |
|                      |                     | 0012F |          | 0                      | State Advantage                   | Not Covered  |
| ownload Results to 9 | Spreadsheet         | 0012T |          | 0                      | State Advantage                   | Not Covered  |
|                      | - prise and the set | 0013A |          | 40                     | 40 State Advantage                | Preauth - No |

» Another option for printing is you can do "Control P" and it will pull up a pop-op to print off the Fee Schedule from the website.

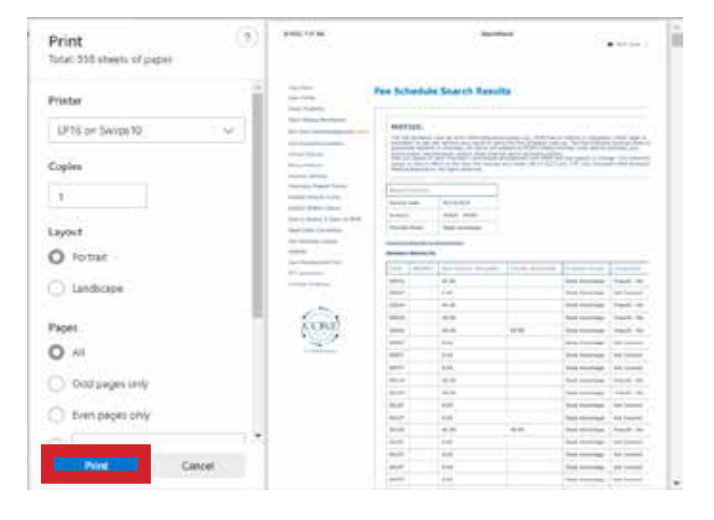

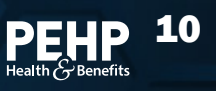

# How to lookup PEHP's Dental Fee Schedule

#### To access PEHP's Dental Fee Schedule, you must login to your Classic Portal

» When you're logged in, you will need to go to the left column and click "Fee Schedule Lookup". Once you have read the User Agreement, you'll want to click "Accept".

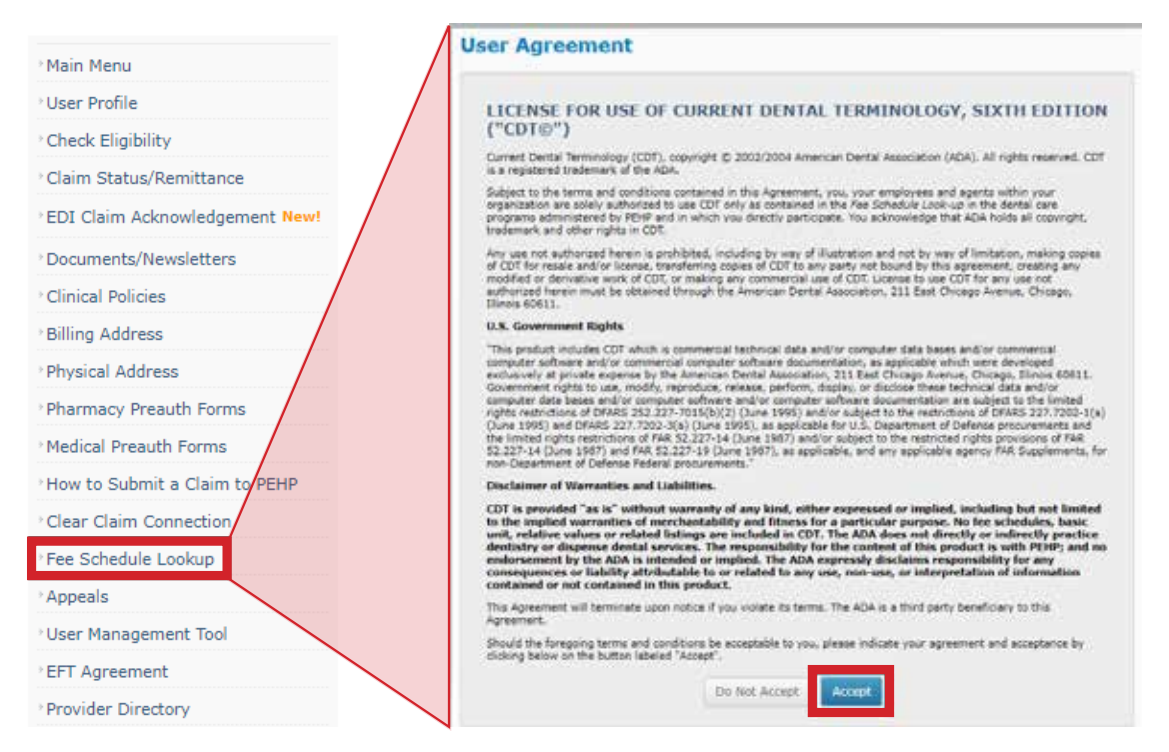

» Once you are in the Fee Schedule Lookup, you'll want to change #1 to the date of service to the date you are looking for (this will ensure the correct fee schedule gets pulled up).

| 1. Select applicable date of service:     |
|-------------------------------------------|
| 06/14/2022                                |
| ) an't have to warmy about #2 of the Dree |

» Don't have to worry about #2 as the Provider Panel stays the same. » If you are wanting to pull up individual codes, you will go to #4 and enter the code you are looking for into the search bar then click add code.

| 4. Exclude "D" from alphanumeric code numbers. |          |  |  |  |
|------------------------------------------------|----------|--|--|--|
| Search by:<br>Enter list of codes.             |          |  |  |  |
| 0330                                           | add code |  |  |  |
| <ul> <li>Enter a range of codes</li> </ul>     |          |  |  |  |
| Lookup Fees                                    |          |  |  |  |

Continued on next page >>

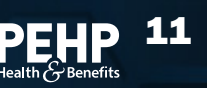

# How to lookup PEHP's Dental Fee Schedule

#### Continued from previous page

» Once you have added the codes you are looking for it will show a list of your codes that you're about to look up then you'll click "Lookup Fees".

| 4. Exclude "D" from alphanumeric code numbers. |                            |  |  |
|------------------------------------------------|----------------------------|--|--|
| Search by:<br>Enter list of codes.             |                            |  |  |
| 0330<br>0120<br>1110                           | Remove<br>Remove<br>Remove |  |  |
| add code                                       |                            |  |  |
| Enter a range of codes     Lookup Fees         |                            |  |  |

» A list of the fee schedule will pull up for the codes you've searched, showing the allowable as well as if pre-auth is needed.

| Search                         | Critone                       |                 | 2                                                 |                                                                        |                                          |
|--------------------------------|-------------------------------|-----------------|---------------------------------------------------|------------------------------------------------------------------------|------------------------------------------|
| Service                        | Data:                         | 06/14/2         | 1022                                              |                                                                        |                                          |
| Code(s)                        | ł                             | 0330, 0         | 120, 1110                                         |                                                                        |                                          |
| Provider                       | Panet                         | Referre         | d Provider Panel                                  |                                                                        |                                          |
| EARCH                          | Results to                    | i Sornadi<br>S: | theet                                             |                                                                        |                                          |
| EARCH                          | RESULT<br>RESULT              | : Sornadi<br>S: | fatt<br>Non-Facility Allowable                    | Provider Panel                                                         | Comments                                 |
| EARCH                          | Results fo<br>RESULT<br>Hotel | .Serendi<br>Si  | Non-Facility Allowable<br>22.97                   | Provider Panel<br>Preferred Provider Panel                             | Consecutive<br>Preadth - No              |
| EARCH<br>CHECH<br>D120<br>0330 | RESULT<br>RESULT              | Scend           | hinti<br>Non-Facility Allowable<br>22.97<br>60.01 | Provider Panel<br>Preferred Provider Panel<br>Preferred Provider Panel | Comments<br>Preacth - No<br>Preacth - No |

New Search

» If you are looking to pull up the full Fee Schedule then you will want to go back to #4 and instead of putting in codes, you will click the bullet that says "Enter a range of codes".

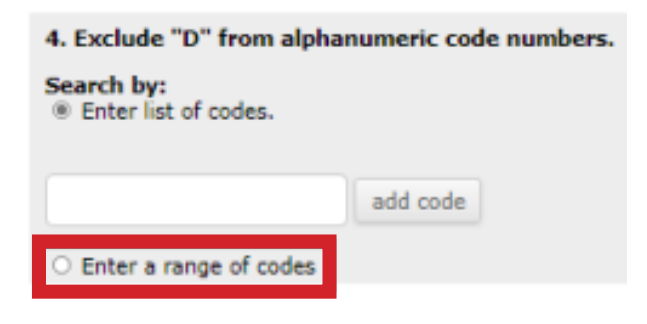

» On the left box, you will put in 0000 and on the right side you will put in 9999 (This will ensure every dental code is pulled up). Then click "**Lookup Fees**".

| 4. Exclude "D" from alphanumeric code numbers.                 |   |      |  |  |
|----------------------------------------------------------------|---|------|--|--|
| Search by:<br>O Enter list of codes.<br>Enter a range of codes |   |      |  |  |
| 0000                                                           | - | 9999 |  |  |
| Lookup Fees                                                    |   |      |  |  |

**»** The full Fee Schedule will pull up and look something like this.

| Stard            | h Criteria:  |                          |                           |                   |
|------------------|--------------|--------------------------|---------------------------|-------------------|
| Service          | e Date:      | 06/14/2022               |                           |                   |
| Code(s           | Ú¢.          | 0000 - 9999              |                           |                   |
| Provid           | er Panel:    | Preferred Provider Panel |                           |                   |
| Annies<br>SEARCI | d ficiults t | a Soreadsbest<br>S:      |                           |                   |
| Code             | Hodifier     | Non-Facility Allowable   | Provider Panel            | Comments          |
| 0120             |              | 22.97                    | Preferred Provider Panel  | Preauth - No      |
| 0140             |              | 38.45                    | Preferred Provider Panel  | Preauth - No      |
| 0145             |              | 35.17                    | Preferred Provider Panel  | Preauth - No      |
| 0150             |              | 40.33                    | Preferred Provider Panel  | Preauth - No      |
| 0160             |              | 22.97                    | Preferred Provider Pariel | Code Under Review |
| 0170             |              | 0.00                     | Preferred Provider Panel  | Not Covered       |
|                  |              | 0.00                     | Preferred Provider Panel  | Not Covered       |
| 0171             |              |                          |                           |                   |

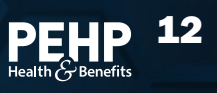

# Reading & Printing PEHP's Dental Fee Schedule

#### Below is what each column means on the Fee Schedule and how to print it.

**Code**: The code that is in relations to the service.

Modifier: Not used in Dental. Can ignore.

**Non-facility Allowable**: This is PEHP's allowed amount for the service.

Provider Panel: The contract you have with us that the allowed amount is being pulled.

**Comments:** additional information.

- » Pre-auth no: Can ignore, Dental does not require pre-authorization.
- » Code Under Review: Currently reviewing this code and might ask for records.
- » Not Covered: This service is not covered.

#### **Printing the Fee Schedule**

» If are looking to print the Fee Schedule, you either click "Download Results to Spreadsheet" and it will pull it up in an Excel spreadsheet for you to save and/or print.

0 --

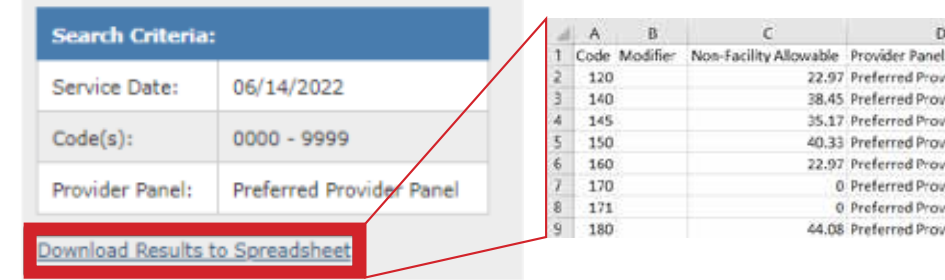

| » | Another option for printing is you can do    |
|---|----------------------------------------------|
|   | "Control P" and it will pull up a pop-op to  |
|   | print off the Fee Schedule from the website. |

| 120 |                                   | 22.97 Preferred Pr                                                                                                    | ovider Panel                                                                                                    | Preauth - No      |                        |
|-----|-----------------------------------|----------------------------------------------------------------------------------------------------|----------------------------------------------------------------------------------------------------|-------------------|------------------------|
| 140 |                                   | 38,45 Preferred Pr                                                                                                    | ovider Panel                                                                                                    | Preauth - No      |                        |
| 145 |                                   | 35.17 Preferred Pr                                                                                                    | ovider Panel                                                                                                    | Preauth - No      |                        |
| 150 |                                   | 40.33 Preferred Pr                                                                                                    | ovider Panel                                                                                                    | Preauth - No      |                        |
| 160 |                                   | 22.97 Preferred Pr                                                                                                    | ovider Panel                                                                                                    | Code Under Review |                        |
| 170 |                                   | 0 Preferred Pr                                                                                                    | ovider Panel                                                                                                    | Not Covered       |                        |
| 171 |                                   | 0 Preferred Pr                                                                                                    | ovider Panel                                                                                                    | Not Covered       |                        |
| 180 |                                   | 44.08 Preferred Pr                                                                                                    | ovider Panel                                                                                                    | Preauth - No      |                        |
|     | Print<br>Total (It shade of paper | and raw                                                                                                    |                                                                                                    | Described         | •                      |
|     | Unit or Security Inc.             | Anna Anna<br>Anna Anna<br>Anna Anna<br>Anna Anna<br>Anna Anna<br>Anna Anna<br>Anna Anna<br>Anna Anna<br>Anna Anna<br>Anna Anna<br>Anna Anna | Fee Schedule<br>NOTICE<br>In Vertragenties<br>In Vertragenties<br>In | Search Results    | 4 005.0<br>ef 1.4 19.0 |
| - 1 | 1 Landscape                       | Contract Contract Contract                                                                                                    | Annual Statement                                                                                                    |                   |                        |

D

E

Comments

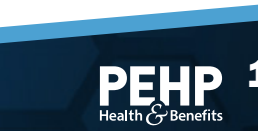

### How to View Explanation of Payment (EOP) for a Claim

Here's how to view EOPs for a claim.

- From the home screen, click Office Management » Communications Archive from the navigation menu.
  - In the **Provider Documents** screen, start typing the name of the provider in the **Select Provider** box. Make sure to select the provider entry with the Supplier number (not the Supplier Location or Practitioner number).

|                                                                                                    | Lighting                                                                                                    |                           |
|----------------------------------------------------------------------------------------------------|----------------------------------------------------------------------------------------------------|---------------------------|
|                                                                                                    | Deciment Naviger                                                                                                    |                           |
|                                                                                                    | and the second second s |                           |
|                                                                                                    | And and a second second                                                                                                    |                           |
| Velcome Meridoc                                                                                                    | Charles Machine                                                                                                    |                           |
|                                                                                                    |                                                                                                    |                           |
| Quick Access                                                                                                    |                                                                                                    |                           |
|                                                                                                    | Confusion                                                                                                    | Attention                 |
| · PARTI SOFT                                                                                                    |                                                                                                    | venefits eligibility and  |
| <ul> <li>EnerSchecklinit.coeurg</li> </ul>                                                                                                    |                                                                                                    | with a PEHPIO number that |
| 10.                                                                                                    |                                                                                                    |                           |
| 18.                                                                                                    |                                                                                                    |                           |
| 10.                                                                                                    |                                                                                                    |                           |
| Home > Provider Documents                                                                                                    |                                                                                                    |                           |
| Home > Provider Documents Provider Documents                                                                                                    |                                                                                                    |                           |
| Home > Provider Documents Provider Documents Select Provider *                                                                                           | Document Type                                                                                                    |                           |
| Hame > Provider Documents<br>Provider Documents<br>Select Provider *<br>Search names                                                                     | Document Type                                                                                                    | nent type                 |
| Home > Provider Documents<br>Provider Documents<br>Select Provider *<br>Search names<br>Souch Table                                                      | Document Type<br>[choose a docum                                                                                                    | nent type                 |
| Home > Provider Documents<br>Provider Documents<br>Select Provider *<br>Search names<br>Search Titles<br>Eiler huillie                                   | Document Type<br>ichoose a docum<br>textente 1 EOP                                                                                                    | nent type                 |
| Home > Provider Documents Provider Documents Select Provider * Search names Soarch Titles Filter by title                                                | Document Type<br>phoose a docum<br>restant EOP<br>EOP                                                                                                    | nent type                 |
| Home > Provider Documents Provider Documents Select Provider * Search names Search Titles Filter by title Date Uploaded                                  | Document Type<br>Choose a docum<br>Historical EOP<br>EOP<br>Historical Teor                                                                                                    | nent type                 |
| Home > Provider Documents<br>Provider Documents<br>Setect Provider *<br>Search names<br>Search Titles<br>Filter by title<br>Date Uploaded<br>Start date  | Document Type<br>Choose a docum<br>Historical EOP<br>EOP<br>Historical PICAU<br>Dhuman Com                                                                                                    | nent type                 |
| Home > Provider Documents Provider Documents Setect Provider * Search names Search names Search Titles Filter by title Date Uploaded Start date End date | Document Type<br>Choose a docum<br>Hotorical EOP<br>EOP<br>Hotocal PieAu<br>Pharmacy PreA                                                                                                    | h<br>h<br>h               |

Note: The date listed in the document is the payment date.

3

Choose EOP from the Document Type drop-down, then input a date or date range and press the Search button.

| EOP - 2023-01-10<br>PEHP Provider EOP<br>Uploaded Jan 10, 2023 | Download |
|----------------------------------------------------------------|----------|
| EOP - 2023-01-24<br>PEHP Provider EOP<br>Uploaded Jan 24, 2023 | Download |

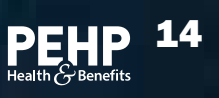